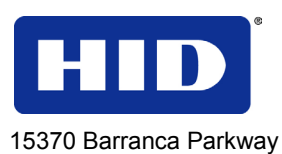

Irvine, CA 92618

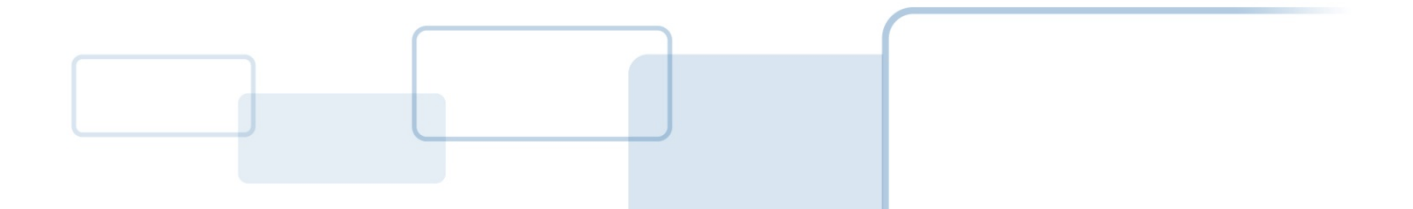

# OMNIKEY® 5025 CL

# SOFTWARE DEVELOPER GUIDE

©2013 HID Global Corporation/ASSA ABLOY AB. All rights reserved.

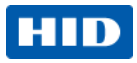

## Contents

| About | this Guide                                              | 4  |  |  |  |
|-------|---------------------------------------------------------|----|--|--|--|
|       | Purpose                                                 | 4  |  |  |  |
|       | Organization                                            | 4  |  |  |  |
| 1     | Overview                                                | 4  |  |  |  |
|       | 1.1 Product Description                                 | 4  |  |  |  |
|       | 1.2 Features                                            | 4  |  |  |  |
| 2     | Getting Started                                         | 5  |  |  |  |
|       | 2.1 Driver Installation                                 | 5  |  |  |  |
| 3     | PC/SC                                                   | 5  |  |  |  |
|       | 3.1 Accessing Contactless Cards or Reader through PC/SC | 5  |  |  |  |
|       | 3.2 Contactless PC/SC Commands                          | 7  |  |  |  |
| 4     | Objects and Items                                       | 10 |  |  |  |
|       | 4.1 The OID Tree                                        | 10 |  |  |  |
| 5     | Reader Configuration                                    | 11 |  |  |  |
|       | 5.1 Reader Capabilities (A0h)                           | 12 |  |  |  |
|       | 5.2 HID Prox Configuration (ACh)                        | 13 |  |  |  |
|       | 5.3 ATR Configuration (8Bh) in Native CCID Mode         | 13 |  |  |  |
|       | 5.4 Reader Mode (8Dh)                                   | 15 |  |  |  |
|       | 5.5 Reader Configuration Control (A9h)                  | 16 |  |  |  |
| 6     | Migration Scenarios                                     | 17 |  |  |  |
|       | 6.1 Get UID                                             | 17 |  |  |  |
|       | 6.2 Get PAC Bits                                        | 17 |  |  |  |
|       | 6.3 ATR Format in Legacy Mode                           | 18 |  |  |  |
| 7     | Appendix A - Enabling Escape CCID commands              | 19 |  |  |  |
| 8     | Appendix B - HID Driver Installation                    | 20 |  |  |  |
| 9     | Appendix C - Manual Driver Update24                     |    |  |  |  |
| 10    | Appendix D - Definitions, Abbrev and Symbols27          |    |  |  |  |
| 11    | Appendix E - References                                 | 27 |  |  |  |
| 12    | Appendix F - Sample Code                                |    |  |  |  |

Page 2 of 31

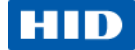

## Copyright

©2013 HID Global Corporation/ASSA ABLOY AB. All rights reserved.

### **Trademarks**

HID GLOBAL, HID, the HID logo and OMNIKEY are the trademarks or registered trademarks of HID Global Corporation, or its licensors, in the U.S. and other countries.

### **Revision History**

| Date    | Author                        | Author Description |     |
|---------|-------------------------------|--------------------|-----|
| 11/2013 | T. Konieczny,<br>M. Goralczyk | Initial Version    | A.0 |

### Contacts

| North America                                                                                 |  |                                                                                          | Europe, Mi                                                    | ddle East and Africa                                         |
|-----------------------------------------------------------------------------------------------|--|------------------------------------------------------------------------------------------|---------------------------------------------------------------|--------------------------------------------------------------|
| 15370 Barranca Parkway<br>Irvine, CA 92618<br>USA<br>Phone: 800 237 7769<br>Fax: 949 732 2120 |  |                                                                                          | Phoenix Ro<br>Haverhill, S<br>England<br>Phone:<br>Fax:       | ad<br>uffolk CB9 7AE<br>+44 1440 714 850<br>+44 1440 714 840 |
|                                                                                               |  | Asia Pacific                                                                             |                                                               |                                                              |
|                                                                                               |  | 19/F 625 King<br>North Point, I<br>Hong Kong<br>Phone: 852 3<br>Fax: 852 3<br>Support.hi | g's Road<br>sland East<br>160 9800<br>160 4809<br>idglobal.co | <u>m</u>                                                     |

Page 3 of 31

November 2013

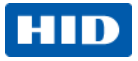

# **About this Guide**

### Purpose

This Developer Guide is for developers integrating contactless HID PROX storage cards using the OMNIKEY  $^{\otimes}$  5025 CL.

### Organization

Chapter 1 - Overview

Chapter 2 - PC/SC Introduction

Chapter 3 - OMNIKEY 5025 CL Use

Chapter 4 - Retrieve Reader Information

Chapter 5 - Migration Scenarios

# **1** Overview

## 1.1 Product Description

The OMNIKEY<sup>®</sup> 5025 CL opens new market opportunities for system integrators seeking simple reader integration and development using standard interfaces, such as CCID (Circuit Card Interface Device). This reader works without installing or maintaining device drivers; only an operating system driver, for example, Microsoft CCID driver is necessary.

The OMNIKEY 5025 CL features include supporting the common low frequency HID Prox card technology.

### 1.2 Features

- CCID Support. Removes the requirement to install drivers on standard operating systems to fully support capabilities of the reader board.
- HID Prox. Supports the common low frequency HID Prox card technology.
- Rapid and Easy Integration. No special driver installation is required.
- Advanced Power Management. Fully compliant to Low Power modes specified by USB include the following.
  - Allows the computer to turn off the reader to save power (while the reader is still able to read cards, with reduced power)
  - Allows the reader to wake the computer
- OMNIKEY 5325 Legacy Mode. Emulation of OMNIKEY 5325 reader

#### November 2013

#### Page 4 of 31

# HID

# 2 Getting Started

## 2.1 Driver Installation

As stated previously, no extra driver installation is necessary and every CCID compliant driver should work with the reader. However, Microsoft's CCID driver prevents the execution of CCID Escape commands. If an application uses those commands, apply the procedure in Appendix *A* - *Enabling Escape CCID commands*.

If the reader works in legacy mode (5325 mode) it requires installation of the HID driver. For details see *Appendix B - HID Driver*.

# 3 PC/SC

With the OMNIKEY 5025 CL, access contactless cards through the same framework as ISO7816 contact cards. This makes card integration a snap for any developer who is already familiar with PC/SC. Even valuable PC/SC resource manager functions, such as card tracking, are available for contactless card integration.

The Microsoft<sup>®</sup> Developer Network (MSDN<sup>®</sup>) Library contains valuable information and complete documentation of the SCard API within the MSDN Platform SDK.

See http://msdn.microsoft.com/en-us/library/windows/desktop/aa380149(v=vs.85).aspx

You can directly access contactless cards through the PC/SC driver.

## 3.1 Accessing Contactless Cards or Reader through PC/SC

The following steps provide a guideline to create your first contactless smart card application using industry standard, PC/SC compliant API function calls. The function definitions provided are taken verbatim from the MSDN Library [MSDNLIB]. For additional descriptions of these and other PC/SC functions provided by the Microsoft Windows PC/SC smart card components, reference the MSDN Library.

See http://msdn.microsoft.com/en-us/library/ms953432.aspx.

1. Establish Context

This step initializes the PC/SC API and allocates all resources necessary for a smart card session. The **SCardEstablishContext** function establishes the resource manager context (scope) within which database operations is performed.

LONG SCardEstablishContext( IN DWORD dwScope,

IN LPCVOID pvReserved1, IN LPCVOID pvReserved2, OUT LPSCARDCONTEXT phContext);

2. Get Status Change

Check the status of the reader for card insertion, removal or availability of the reader. This SCardGetStatusChange function blocks execution until the current availability of the cards in a specific set of readers change. The caller supplies a list of monitored readers and the maximum wait time (in milliseconds) for an action to occur on one of the listed readers. LONG SCardGetStatusChange ( IN SCARDCONTEXT hContext, IN DWORD dwTimeout, IN OUT LPSCARD READERSTATE rgReaderStates,

IN DWORD cReaders);

Page 5 of 31

#### November 2013

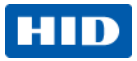

- 3. List Readers To acquire a list of all PC/SC readers use the SCardListReaders function. Look for HID OMNIKEY 5025-CL in the returned list. If multiple OMNIKEY Contactless Smart Card readers are connected to your system, they will be enumerated. Example: HID OMNIKEY 5025-CL 1, and OMNIKEY CardMan 5x21-CL 2. LONG SCardListReaders ( IN SCARDCONTEXT hContext, IN LPCTSTR mszGroups, OUT LPTSTR mszReaders, IN OUT LPDWORD pcchReaders);
- 4. Connect

Connect to the card. The scardConnect function establishes a connection (using a specific resource manager context) between the calling application and a smart card contained by a specific reader. If no card exists in the specified reader, an error is returned. LONG SCardConnect( IN SCARDCONTEXT hContext,

- IN LPCTSTR szReader,
- IN DWORD dwShareMode,
- IN DWORD dwPreferredProtocols,
- OUT LPSCARDHANDLE phCard,
- OUT LPDWORD pdwActiveProtocol);
- 5. Exchange Data and Commands with the Card or the reader Exchange command and data through APDUs. The scardTransmit function sends a service request to the smart card, expecting to receive data back from the card.

LONG SCardTransmit( IN SCARDHANDLE hCard,

- IN LPCSCARD IO REQUEST pioSendPci, IN LPCBYTE pbSendBuffer, IN DWORD cbSendLength,
- IN OUT LPSCARD IO REQUEST pioRecvPci,
- OUT LPBYTE pbRecvBuffer,
- IN OUT LPDWORD pcbRecvLength);

Note: The application communicates through SCardControl () in environments

- not allowing SCardTransmit() without an ICC
- not allowing SCardTransmit() for any other reasons
- when developers prefer the application communicate through SCardControl().

The application retrieves the control code corresponding to FEATURE CCID ESC COMMAND (see part 10, rev.2.02.07). In case this feature is not returned, the application may try SCARD CTL CODE (3500) as control code to use.

LONG SCardControl ( IN SCARDHANDLE hCard,

IN DWORD dwControlCode, IN LPCVOID lpInBuffer, IN DWORD nInBufferSize, OUT LPVOID lpOutBuffer, IN DWORD nOutBufferSize, OUT LPDWORD lpBytesReturned);

6 Disconnect

> It is not necessary to disconnect the card after the completion of all transactions, but it is recommended. The scardDisconnect function terminates a connection previously opened between the calling application and a smart card in the target reader.

LONG SCardDisconnect( IN SCARDHANDLE hCard,

IN DWORD dwDisposition);

November 2013

Page 6 of 31

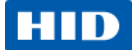

7. Release

This step ensures all system resources are released. The **SCardReleaseContext** function closes an established resource manager context, freeing any resources allocated under that context.

LONG SCardReleaseContext( IN SCARDCONTEXT hContext);

## **3.2 Contactless PC/SC Commands**

The PC/SC command set for contactless cards is defined in section 3.2 of the document *Interoperability Specification for ICCs and Personal Computer Systems - Part 3. Requirements for PC-Connected Interface Devices* and is available from the PC/SC Workgroup website <a href="http://www.pcscworkgroup.com">http://www.pcscworkgroup.com</a>. The commands use standard APDU syntax and standard SCardTransmit API, but use the reserved value of the CLA byte of 'FF'.

### **Supported Reader Commands**

| Instruction | Description     | Comments                                               |
|-------------|-----------------|--------------------------------------------------------|
| CAh         | Get Data        | Partially supported (only UID)                         |
| 70h         | Vendor Specific | Fully support for all vendor specific generic commands |

Common SW1SW2 return codes

| SW1SW2 | Meaning                                                                                                    |
|--------|----------------------------------------------------------------------------------------------------|
| 9000h  | Operation successful                                                                                       |
| 6700h  | Wrong length (Lc or Le)                                                                                    |
| 6A81h  | Function not supported                                                                                     |
| 6B00h  | Wrong parameter (P1 or P2)                                                                                 |
| C0XXh  | Wrong length (wrong number Le; 'XX' encodes the exact number) if Le is less than the available UID length) |
| 6F00h  | Operation failed                                                                                           |

### 3.2.1 Get Data (CAh)

This Get Data command will retrieve the UID of an inserted card. For HID PROX card, returned is the PAC number.

### Command APDU

| CLA | INS | P1  | P2  | Lc | Data In | Le  |
|-----|-----|-----|-----|----|---------|-----|
| FFh | CAh | 00h | 00h | -  | -       | 00h |

### Response APDU

| Data Out   | SW1SW2 |                      |
|------------|--------|----------------------|
| PAC number | 9000h  | Operation successful |

For a usage example reference section 6.1 Get UID, page 17.

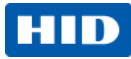

### 3.2.2 Vendor Specific Generic Command (70h)

This command allows applications to control OMNIKEY specific features provided by the reader.

### Command APDU

| CLA | INS | P1  | P2  | Lc | Data Field                            | Le |
|-----|-----|-----|-----|----|---------------------------------------|----|
| FFh | 70h | 07h | 6Bh | xx | DER TLV coded PDU<br>(Vendor Payload) | xx |

In general the IFD supports the INS Byte 70h for vendor specific proprietary commands.

P1 and P2 constitute the vendor ID. For HID OMNIKEY products is the VID = 076Bh.

The Data Field is constructed as ASN.1 objects/items, whereby every OMNIKEY 5025 CL object is identified by a unique Object Identifier (OID).

OIDs are organized as a leaf tree under an invisible root node. The following table shows the first root nodes.

| Vendor Command | Tag Value                            | Vendor Payload Branch |
|----------------|--------------------------------------|-----------------------|
|                | A0h (constructed)                    | sioApi                |
| FF 70 07 6C Lc | A2h (constructed)                    | readerInformationApi  |
|                | BCh (constructed)                    | deviceSpecificCommand |
|                | 9Dh (primitive)<br>BDh (constructed) | response              |
|                | 9Eh (primitive)                      | errorResponse         |

Subchapters present all OIDs.

### 3.2.2.1 Response APDU

For all commands encapsulated in generic 70h APDU, the IFD returns response frame constructed as follows.

| Data field                 | SW1 SW2        |
|----------------------------|----------------|
| DER TLV coded Response PDU | See ISO 7816-4 |

Two last bytes of response frame are always the return code, SW1SW2.

In cases of an ISO 7816 violation, the return code is according to ISO 7816-4 and the data field may be empty.

In cases of positive processing or internal errors, the IFD returns SW1SW2 = 9000 and the data field is encapsulated in the response TAG (9Dh or BDh) or error response TAG (9Eh).

The response includes more than one leaf, depending on the request. Each leaf is encapsulated in the leaf tag.

# HID

### 3.2.2.2 Error Response

The error response TAG caused by the firmware core is 9Eh (Class Context Specific) + (Primitive) + (1Eh). Length is 2 byte. First byte is the cycle in which the error occurred and the second byte is the exception type.

| 9E 02 xx yy 90 00 |                                                                     |  |  |  |  |
|-------------------|---------------------------------------------------------------------|--|--|--|--|
| Value             | Description                                                         |  |  |  |  |
| 9Eh               | Tag = Error Response (0Eh) + (Class Context Specific) + (Primitive) |  |  |  |  |
| 02h               | Len = 2                                                             |  |  |  |  |
| cycle             | Value byte 1: Cycle in which the error is occurred, see Error Cycle |  |  |  |  |
| error             | Value byte 2: Error code, see Error Code                            |  |  |  |  |
| SW1               | 90                                                                  |  |  |  |  |
| SW2               | 00                                                                  |  |  |  |  |

### **Error Cycle**

| First value byte |                                    |  |  |  |  |
|------------------|------------------------------------|--|--|--|--|
| Cycle            | Description                        |  |  |  |  |
| 0                | HID Proprietary Command APDU       |  |  |  |  |
| 1                | HID Proprietary Response APDU      |  |  |  |  |
| 2                | HID Read or Write EEPROM Structure |  |  |  |  |
| 3                | RFU                                |  |  |  |  |
| 4                | RFU                                |  |  |  |  |
| 5                | RFU                                |  |  |  |  |

### **Error Code**

| Second value byte |     |                                                            |  |  |
|-------------------|-----|------------------------------------------------------------|--|--|
| Exception         |     | Description                                                |  |  |
| 3                 | 03h | NOT_SUPPORTED                                              |  |  |
| 4                 | 04h | TLV_NOT_FOUND                                              |  |  |
| 5                 | 05h | TLV_MALFORMED                                              |  |  |
| 6                 | 06h | ISO_EXCEPTION                                              |  |  |
| 11                | 0Bh | PERSISTENT_TRANSACTION_ERROR                               |  |  |
| 12                | 0Ch | PERSISTENT_WRITE_ERROR                                     |  |  |
| 13                | 0Dh | OUT_OF_PERSISTENT_MEMORY                                   |  |  |
| 15                | 0Fh | PERSISTENT_MEMORY_OBJECT_NOT_FOUND                         |  |  |
| 17                | 11h | INVALID_STORE_OPERATION                                    |  |  |
| 19                | 13h | TLV_INVALID_SETLENGTH                                      |  |  |
| 20                | 14h | TLV_INSUFFICIENT_BUFFER                                    |  |  |
| 21                | 15h | DATA_OBJECT_READONLY                                       |  |  |
| 31                | 1F  | APPLICATION_EXCEPTION (Destination Node ID mismatch)       |  |  |
| 42                | 2Ah | MEDIA_TRANSMIT_EXCEPTION (Destination Node ID mismatch)    |  |  |
| 43                | 2Bh | SAM_INSUFFICIENT_MSGHEADER (Secure Channel ID not allowed) |  |  |

### Page 9 of 31

November 2013

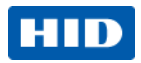

| Second value byte        |     |                               |  |  |
|--------------------------|-----|-------------------------------|--|--|
| Exception                |     | Description                   |  |  |
| 47 2Fh TLV_INVALID_INDEX |     | TLV_INVALID_INDEX             |  |  |
| 48                       | 30h | SECURITY_STATUS_NOT_SATISFIED |  |  |
| 49                       | 31h | TLV_INVALID_VALUE             |  |  |
| 50                       | 32h | TLV_INVALID_TREE              |  |  |
| 64                       | 40h | RANDOM_INVALID                |  |  |
| 65                       | 41h | OBJECT_NOT_FOUND              |  |  |

# 4 Objects and Items

The reader presents smart card information as well as reader information as ASN.1 objects/items, whereby every object is identified by a unique Object Identifier (OID).

## 4.1 The OID Tree

OIDs are organized as a leaf tree under an invisible root node. The following table shows the first root nodes.

| Object sub tree       | Tag Value                            | Description                                                  |
|-----------------------|--------------------------------------|--------------------------------------------------------------|
| sioApi                | A0h (constructed)                    | SIO API, allows processing of HID Secure<br>Identity Objects |
| readerInformationApi  | A2h (constructed)                    | Reader information API                                       |
| deviceSpecificCommand | BCh (constructed)                    | Device specific command set                                  |
| response              | 9Dh (primitive)<br>BDh (constructed) | Response                                                     |
| errorResponse         | 9Eh (primitive)                      | Error Response                                               |

### 4.1.1 HID Secure Identity Object

SIO application interface, SIO Api (A0h), supports access to a HID Secure Identity Object.

Reader OK5025 CL does not have SIO processor and does not handle Secure Channel. The only supported SIO Api command is Get PAC Bits call.

| Vendor<br>Command | SIO API   | Request                     | ASN1 name of Branches                                                            |
|-------------------|-----------|-----------------------------|----------------------------------------------------------------------------------|
| FF 70 07 6B<br>Lc | Tag = A0h | Get ContentElement<br>[A1h] | ContentElementTag [80h] (read only)<br>implicitFormatPhysicalAccessBits<br>[04h] |

For usage example refer to 6.2 Get PAC Bits, page 17.

Page 10 of 31

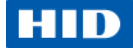

## 5 Reader Configuration

All OMNIKEY 5025 CL configuration items are identified by a unique ASN.1 leaf. The root is defined as Reader Information API and is encapsulated in a vendor specific generic command described in 3.2.2 Vendor Specific Generic Command (70h), page 8.

The root tag **readerInformationApi** A2h is reserved for GET and SET of reader specific information and provides access to reader configuration.

For a Reader Information GET requests the Le byte must be present, and the Response Tag (1D) is always CONSTRUCTED.

Under the root and the get/set request are a number of branches, organized as follows:

| Vendor<br>Command | Reader<br>Information API | Request                | ASN1 name of Branches                                                                                                    |
|-------------------|---------------------------|------------------------|----------------------------------------------------------------------------------------------------|
| FF 70 07 6B Lc    | Tag = A2h                 | Get [A0h]<br>Set [A1h] | readerCapabilities [A0h] (read only)<br>productName [82h]<br>productPlatform [83h]<br>firmwareVersion[85h]<br>numberOfContactSlots[8b]<br>numberOfContactlessSlots[8C]<br>numberOfAntennas[8D]<br>vendorName[8F]<br>serialNumber[92h] |
|                   |                           |                        | readerCurrentMode [8Dh] (read/write)                                                                                                    |
|                   |                           |                        | readerATRConfiguration [8Bh] (read/write)                                                                                                    |
|                   |                           |                        | readerConfigurationControl [A9h] (write only)<br>restoreFactoryDefaults [81h]                                                                                                    |
|                   |                           |                        | proxConfiguration [ACh] (read/write)<br>proxTimeScale [90h]<br>proxParamPool [ABh]<br>proxFSKPool [AEh]                                                                                                    |

#### **Reader Information Structure**

Note: After SET requests, restart the reader to apply the changes.

### Page 11 of 31

November 2013

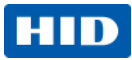

## 5.1 Reader Capabilities (A0h)

Tag readerCapabilities A0h is constructed. One or more primitive sub tags must follow.

| Та                                                                          | ASN.1 name Value Type Len Acce ss                                                                                                    |                                                  |              |    |    |  |  |  |
|-----------------------------------------------------------------------------|----------------------------------------------------------------------------------------------------|--------------------------------------------------|--------------|----|----|--|--|--|
| Name                                                                        | product                                                                                                    |                                                  |              |    |    |  |  |  |
| 82h                                                                         | productName                                                                                                    | OMNIKEY 5025-CL                                  | Null String  | 16 | RO |  |  |  |
| Get AP<br>Respo                                                             | Get APDU: FF 70 07 6B 08 A2 06 A0 04 A0 02 <u>82</u> 00 00<br>Response: BD 12 <u>82</u> 10 4F 4D 4E 49 4B 45 59 20 35 30 32 35 2D 43 4C 00 90 00 |                                                  |              |    |    |  |  |  |
| Name of                                                                     | of processor platform                                                                                                    | -                                                |              | -  |    |  |  |  |
| 83h                                                                         | productPlatform                                                                                                    | AViatoR                                          | Null String  | 8  | RO |  |  |  |
| Get AP<br>Respo                                                             | DU: FF 70 07 6B 08 A2 06 A0 04 A0<br><b>nse:</b> BD 0A <u>83</u> 08 41 56 69 61 74 6F                                                            | ) 02 <u>83</u> 00 00<br><sup>-</sup> 52 00 90 00 |              |    |    |  |  |  |
| FwVers                                                                      | sionMajor + FwVersionMinor + Buildl                                                                                                    | Nr                                               |              |    |    |  |  |  |
| 85h                                                                         | firmwareVersion                                                                                                    | XX YY ZZ                                         | Octet String | 3  | RO |  |  |  |
| Get AP<br><b>Respo</b>                                                      | DU: FF 70 07 6B 08 A2 06 A0 04 A0<br>n <b>se:</b> BD 05 <u>85</u> 03 01 01 02 90 00                                                              | 0 02 <u>85</u> 00 00                             |              |    |    |  |  |  |
| Numbe                                                                       | r of available contact slots                                                                                                    |                                                  |              |    |    |  |  |  |
| 8Bh                                                                         | numberOfContactSlots                                                                                                    | 00h                                              | Uint8_t      | 1  | RO |  |  |  |
| Get AP                                                                      | DU: FF 70 07 6B 08 A2 06 A0 04 A0                                                                                                    | ) 02 <u>8B</u> 00 00                             |              |    |    |  |  |  |
| Respo                                                                       | nse: BD 03 <u>8B</u> 01 00 90 00                                                                                                    |                                                  |              |    |    |  |  |  |
| Numbe                                                                       | r of available contactless slots                                                                                                    |                                                  |              | 1  | r  |  |  |  |
| 8Ch                                                                         | numberOfContactlessSlots                                                                                                    | 01h                                              | Uint8_t      | 1  | RO |  |  |  |
| Get AP<br>Respo                                                             | DU: FF 70 07 6B 08 A2 06 A0 04 A0<br><b>nse:</b> BD 03 <u>8C</u> 01 01 90 00                                                                     | 0 02 <u>8C</u> 00 00                             |              |    |    |  |  |  |
| Numbe                                                                       | r of available low frequency antenna                                                                                                    | s                                                |              | -  |    |  |  |  |
| 8Dh                                                                         | numberOfAntennas                                                                                                    | 01h                                              | Uint8_t      | 1  | RO |  |  |  |
| Get AP                                                                      | DU: FF 70 07 6B 08 A2 06 A0 04 A0                                                                                                    | 0 02 <u>8D</u> 00 00                             |              |    |    |  |  |  |
| Vendor name                                                                 |                                                                                                    |                                                  |              |    |    |  |  |  |
| 8Fh                                                                         | n vendorName HID Global Null String 11 RO                                                                                                    |                                                  |              |    |    |  |  |  |
| Get APDU: FF 70 07 6B 08 A2 06 A0 04 A0 02 8F 00 00                         |                                                                                                    |                                                  |              |    |    |  |  |  |
| Response: BD 0D <u>8F</u> 0B 48 49 44 20 47 6C 6F 62 61 6C 00 90 00         |                                                                                                    |                                                  |              |    |    |  |  |  |
| Unique                                                                      | Unique IFD serial number                                                                                                    |                                                  |              |    |    |  |  |  |
| 85h                                                                         | serialNumber                                                                                                    | 01h                                              | Octet String | 16 | RO |  |  |  |
| Get AP                                                                      | DU: FF 70 07 6B 08 A2 06 A0 04 A0                                                                                                    | 0 02 <u>92</u> 00 00                             |              |    |    |  |  |  |
| Response: BD 12 92 10 10 03 4F 00 4B 00 31 00 32 00 33 00 34 00 35 00 90 00 |                                                                                                    |                                                  |              |    |    |  |  |  |

Page 12 of 31

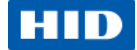

## 5.2 HID Prox Configuration (ACh)

The tag **proxConfiguration ACh** is constructed. It must be followed by one primitive or constructed tag. Multi-leaf request is not allowed.

### 5.2.1 Prox Time Scale (9Ch)

The **proxTimeScale** tag **90h** is primitive and class specific. It defines the polling delay between card scanning.

| Тад                                                                     | ASN.1 name                      | Value                                | Туре     | Len | Access |  |  |
|-------------------------------------------------------------------------|---------------------------------|--------------------------------------|----------|-----|--------|--|--|
| 90h                                                                     | proxTimeScale                   | Default: 0014h                       | Uint16_t | 2   | RW     |  |  |
|                                                                         |                                 | Allowed: 0000h – 00FFh               |          |     |        |  |  |
| Get AP                                                                  | DU: FF 70 07 6B 08 A2 0         | 6 A0 04 <u>AC</u> 02 <u>90</u> 00 00 |          |     |        |  |  |
| Respor                                                                  | nse: BD 04 <u>90</u> 02 00 14 9 | 00 00                                |          |     |        |  |  |
| Set APDU: FF 70 07 6B 0A A2 08 A1 06 <u>AC</u> 04 <u>90</u> 02 00 14 00 |                                 |                                      |          |     |        |  |  |
| Respor                                                                  | Response: 9D 00 90 00           |                                      |          |     |        |  |  |

The scaling rule is following:

$$delay = delay_{default} \times \frac{timeScale}{10}$$

As the default polling delay (*delay*<sub>default</sub>) is 100 ms, actual polling delay is 200 ms.

## 5.3 ATR Configuration (8Bh) in Native CCID Mode

The tag **readerATRConfiguration 8Bh** is primitive, and defines ATR format in Native CCID Mode – see 5.4 Reader Mode (8Dh), page 15.

| Tag    | ASN.1 name                                              | Value                                               | Туре            | Len | Access |  |
|--------|---------------------------------------------------------|-----------------------------------------------------|-----------------|-----|--------|--|
| 8Bh    | readerATRConfiguration                                  | 00h - ATR is formatted according to<br>PC/SC part 3 | Octet<br>String | 1   | RW     |  |
|        |                                                         | 01h - ATR contains card data                        |                 |     |        |  |
|        |                                                         | (PAC) in historical bytes                           |                 |     |        |  |
| Get AF | PDU: FF 70 07 6B 06 A2 04                               | A0 02 <u>8B</u> 00 00                               |                 |     |        |  |
| Respo  | Response: BD 03 8B 01 01 90 00                          |                                                     |                 |     |        |  |
| Set AF | Set APDU: FF 70 07 6B 07 A2 05 A1 03 <u>8B</u> 01 00 00 |                                                     |                 |     |        |  |
| Respo  | onse: 9D 00 90 00                                       |                                                     |                 |     |        |  |

### ATR Format according to PC/SC part 3

The ATR of storage cards (for example HID Prox cards) is composed as described in PC/SC - Part 3: Requirements for PC-Connected Interface Devices, section 3.1.3.2.3.2 Contactless Storage Cards, Table 3.6. For the host application to identify a storage and card type properly, its standard and card name is mapped according to PC/SC 2.01 - Part 3: Requirements for PC - Connected Interface Devices - Supplemental Document.

**Note:** The Registered Application Provider Identifier (RID) returned by the OMNIKEY Contactless Smart Card reader for storage cards (cards without a CPU) is A0 00 03 06 0A, indicating a PC/SC compliant ATR generation.

#### Page 13 of 31

November 2013

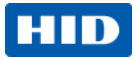

Example:

```
ATR
3B 8F 80 01 80 4F 0C A0 00 00 03 06 40 00 00 00 00 00 00 28
          ^
   L
          HISTORICAL BYTES
                                                  11
   T
                                                  + F - number of historical bytes
                                                  ++ TCK
HISTORICAL BYTES
80 4F OC AO 00 00 03 06 40 00 00 00 00 00 00
^^ ^^ ^^ ** -RID- ** ^^
                          ~~
++ NN - Bytes for Card Name (No information
given)
11 11 11 11
                     ++ SS - Byte for Standard (Low frequency contactless
11 11 11 11
cards)
11 11 11 11
|| || || ++ Registered application provider identifier (RID) for PC/SC
Workgroup
11 11 11
|| || ++ Length
11 11
|| ++ Application identifier Presence indicator
++ Category indicator - status indicator may be present
```

#### ATR Format containing PAC Bits in Historical Bytes

In this setting the OMNIKEY 5025 CL reader returns PROX card data in an answer to reset (ATR) commonly used in PC/SC – based smart card systems. For HID PROX cards, the first byte of the ATR is always 3B hex. It is followed by a byte that indicates in its LSB nibble how many historical bytes will follow. The historical bytes hold the card's ProxFormat coded as follows:

00 03 SS NN DATA[SS - 1]

| - | 00       | - | PROX format = Wiegand Raw                                          |
|---|----------|---|--------------------------------------------------------------------|
| - | 03       | - | PAC BIT STRING TAG                                                 |
| - | SS       | - | number of subsequent bytes                                         |
| - | SS       | - | number of trailing insignificant bits                              |
| - | DATA[SS] | - | PAC bits, where NN least significant bits in last byte are invalid |

Page 14 of 31

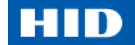

Example: ATR 3B 88 01 00 03 05 06 80 86 98 C0 D7 ~~ ~~ ~~ ~~ ~~ ~~ ~~ ~~ ~~ HISTORICAL BYTES Т 11 ++ TCK Т Т + number of historical bytes (LSB nibble) HISTORICAL BYTES 00 03 05 06 80 86 98 C0 ~~ ~~ ~~ ~~ ~~ ~~ ~~ ~~ || || || || \*CARD DATA\* - PAC bits, where NN least significant bits in last byte are invalid 11 11 11 11 || || || ++ NN - number of trailing insignificant bits 11 11 11 || || ++ SS - number of subsequent bytes 11 11 || ++ PAC BIT STRING TAG 11 ++ PROX format = Wiegand Raw

### 5.4 Reader Mode (8Dh)

The tag readerCurrentMode 8Dh is primitive and defines reader operating mode:

| Tag     | ASN.1 name                                              | Value Value                                                      |                 |   |    |  |
|---------|---------------------------------------------------------|------------------------------------------------------------------|-----------------|---|----|--|
| 8Dh     | readerCurrentMode                                       | 00h – Native CCID mode<br>01h – Legacy mode, OK5325<br>emulation | Octet<br>String | 1 | RW |  |
| Get AP  | DU: FF 70 07 6B 05 A2 03                                | A0 01 <u>8D</u> 00                                               |                 |   |    |  |
| Respor  | Response: BD 03 8D 01 00 90 00                          |                                                                  |                 |   |    |  |
| Set API | Set APDU: FF 70 07 6B 07 A2 05 A1 03 <u>8D</u> 01 01 00 |                                                                  |                 |   |    |  |
| Respon  | Response: 9D 00 90 00                                   |                                                                  |                 |   |    |  |

**Note:** In Native CCID mode the OMNIKEY 5025 CL reader does not require a dedicated driver – native CCID driver from the operating system is used. The ATR format is configured according to the **readerATRConfiguration** setting. See 5.3 ATR Configuration (8Bh) in Native CCID Mode, page 13.

In Legacy mode the OMNIKEY 5325 behavior is emulated. HID driver is required. The ATR format is the same as for the OMNIKEY 5325 and is described in 6.3 ATR Format in Legacy Mode, page 18.

#### Page 15 of 31

November 2013

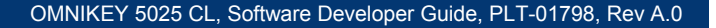

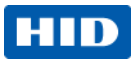

## 5.5 Reader Configuration Control (A9h)

The **readerConfigurationControl** tag A9h is constructed, and the SET branches control the reader's behavior.

There is only one supported function.

| Tag               | ASN.1 name                                  | Function                                                                        | Len | Access  |
|-------------------|---------------------------------------------|---------------------------------------------------------------------------------|-----|---------|
| 81h               | restoreFactoryDefaults                      | Restore Factory Defaults<br>This means that any custom settings<br>will be lost |     | command |
| Set API<br>Respon | DU:ff 70 07 6в 09 а2 07 2<br>se:9d 00 90 00 | A1 05 A9 03 81 01 00 00                                                         |     |         |

November 2013

Page 16 of 31

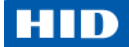

## 6 Migration Scenarios

## 6.1 Get UID

This Get Data command will retrieve the UID of an inserted card. For HID PROX card, PAC number will be returned.

Example: Reading HID PROX UID

Command:

```
FF CA // Get Data
00 00 // Get UID
00 // Le
```

**Response:** 

PACS // PAC Bits

90 00 // Success

### 6.2 Get PAC Bits

The OMNIKEY 5325 generates an ATR which contains the PACS bits. The OMNIKEY 5025 CL introduces a new method to retrieve those bytes in a card independent way.

The command Get PAC Bits returns the Physical Access Control bits of the inserted media. It is processed by the IFD firmware reading the HID PROX media. The GET PAC Bits command is coded as follows:

DER TLV PDU:

A0 05 // CHOICE SioAPI A1 03 // CHOICE SamCommandGetContentElement 80 01 // Sequence ContentElementTag 04 // Value = implicitFormatPhysicalAccessBits

The complete APDU for LF media is: FF 70 07 6B 07 A0 05 A1 03 80 01 04 00

Get PAC Bits response:

| 9D |    |    |    |          |      | // Tag = CHOICE Response                               |
|----|----|----|----|----------|------|--------------------------------------------------------|
|    | LL |    |    |          |      | <pre>// number of subsequent bytes</pre>               |
|    | 03 |    |    |          |      | //PAC BIT STRING TAG                                   |
|    |    | SS |    |          |      | //number of subsequent bytes                           |
|    |    |    | NN |          |      | <pre>//number of trailing insignificant bits</pre>     |
|    |    |    | D  | ATA[SS · | - 1] | <pre>//PAC bits, where NN least significant bits</pre> |
|    |    |    |    |          |      | in last byte are invalid                               |

Example response for 35bit PAC bit string:

9D 08 03 06 05 81 ED BE 15 60

November 2013

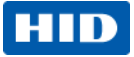

## 6.3 ATR Format in Legacy Mode

The OMNIKEY 5025 CL can be configured to emulate OK5325 behavior. In such a scenario the HID driver is required. The operating mode is controlled by the **readerCurrentMode** – see 5.4 Reader Mode (8Dh), page 15 for details.

The OMNIKEY 5025 CL reader in legacy mode returns PROX card data in an answer to reset (ATR) commonly used in PC/SC - based smart card systems. For HID PROX cards, the first byte of the ATR is always 3B hex. It is followed by a byte that indicates in its LSB nibble how many PROX data bytes will follow. The third byte holds the card's ProxFormat.

### 6.3.1 ATR Example

The following ATR was generated by a card that returned the Wiegand raw data 00 02 25 64 hex =

100010010101100100 bin.

### ATR

Prox Format (here 0, meaning Wiegand raw)

For more information regarding Prox Format Settings in Legacy mode see to the OMNIKEY Contactless Smart Card Readers Developer Guide, 5321-903.

Page 18 of 31

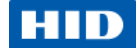

# 7 Appendix A - Enabling Escape CCID commands

In order to send or receive an Escape command to a reader using Microsoft's CCID driver, add the DWORD registry value **EscapeCommandEnable** and set to a non-zero value under one of the following keys:

### • Windows 7 and 8

HKEY\_LOCAL\_MACHINE\SYSTEM\CurrentControlSet\Enum\USB\VID\_076B&PID\_502A \<serial number>\Device Parameters\WUDFUsbccidDriver

• Prior Windows 7

HKEY\_LOCAL\_MACHINE\SYSTEM\CurrentControlSet\Enum\USB\VID\_076B&PID\_502A \<serial number>\ Device Parameters

Then the vendor IOCTL for the Escape command is defined as follows:

#define IOCTL CCID ESCAPE SCARD CTL CODE(3500).

For details see http://msdn.microsoft.com/en-us/windows/hardware/gg487509.aspx .

| Registry Editor                         |       |          |                        |               |                 |
|-----------------------------------------|-------|----------|------------------------|---------------|-----------------|
| <u>File Edit View Favorites H</u> elp   |       |          |                        |               |                 |
| a 퉬 VID_076B&PID_502A                   | *     | Nam      | e                      | Туре          | Data            |
| ⊳ 퉲 5&34f5f5c&0&1                       |       | ab (D    | efault)                | REG SZ        | (value not set) |
| ▷ · · · · · · · · · · · · · · · · · · · |       | 910 E.   | capeCommandEnable      | REG DWORD     | 0x00000001 (1)  |
| ▶                                       |       |          |                        |               |                 |
| ⊳ 🦺 7&c165ccb&0&1                       |       |          |                        |               |                 |
| ⊿ 🦺 7&c165ccb&0&2                       |       |          |                        |               |                 |
| Control                                 |       |          |                        |               |                 |
| Device Parameters                       |       |          |                        |               |                 |
| WDF                                     |       |          |                        |               |                 |
| WUDF                                    |       |          |                        |               |                 |
| WUDFDiagnosticinfo                      |       |          |                        |               |                 |
| WUDFUsbccidDriver                       | -     |          |                        |               |                 |
|                                         | •     |          |                        |               | 4               |
| Computer\HKEY_LOCAL_MACHINE\SYS         | TEM\C | urrentCo | ontrolSet\Enum\USB\VII | D_076B&PID_50 | 2A\7&c165ccb{   |

If reader with different serial number is connected to computer the operation must be repeated.

### Page 19 of 31

November 2013

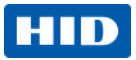

# 8 Appendix B - HID Driver Installation

This procedure is only valid for OMNIKEY 5025 CL reader running in legacy mode (when OMNIKEY 5325 reader is emulated).

- Go to <u>http://www.hidglobal.com/products/readers/omnikey</u>. Click the <u>Download OMNIKEY</u> <u>drivers</u> link and select **5325 USB Prox** in the product combo box. Download the latest OMNIKEY Contactless Smart Card driver installation package for Windows.
- Run the installation package and follow the instructions. The installation package extracts all the necessary driver files to your hard drive. Take note of the location to which the files were copied. At this time you have only extracted, not installed the driver files.
- 3. Connect the reader to your computers USB port.
- 4. The Found New Hardware Wizard appears. To continue the driver installation, click Next. Found New Hardware Wizard

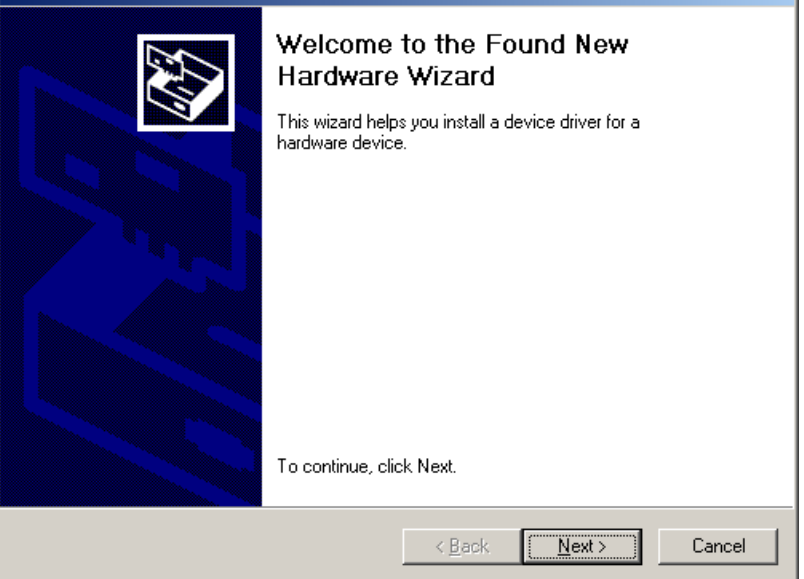

**Note:** On Windows XP systems, the Microsoft Windows CCID Class driver may be activated without showing the **Found New Hardware Wizard**. If this is the case, replace the Microsoft PC/SC driver manually with the OMNIKEY proprietary PC/SC driver using the Device Manager. See Section 9 Appendix C - Manual Driver , page 24.

#### November 2013

Page 20 of 31

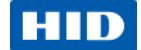

5. Select Search for a suitable driver for my device (recommended) and click Next. Found New Hardware Wizard

| Install Hardware Device Drivers<br>A device driver is a software program that enables a hardware device to work with<br>an operating system.                                              |  |  |  |  |
|----------------------------------------------------------------------------------------------------|--|--|--|--|
| This wizard will complete the installation for this device:                                                                                                    |  |  |  |  |
| A device driver is a software program that makes a hardware device work. Windows needs driver files for your new device. To locate driver files and complete the installation click Next. |  |  |  |  |
| Search for a suitable driver for my device (recommended)                                                                                                    |  |  |  |  |
| Display a list of the known drivers for this device so that I can choose a specific driver                                                                                                |  |  |  |  |
| < <u>B</u> ack <u>N</u> ext > Cancel                                                                                                    |  |  |  |  |

### 6. Select Specify a location and click Next.

| Found New Hardware Wizard                                                                                                    |  |  |  |  |
|----------------------------------------------------------------------------------------------------|--|--|--|--|
| Locate Driver Files<br>Where do you want Windows to search for driver files?                                                                                |  |  |  |  |
| Search for driver files for the following hardware device:                                                                                                  |  |  |  |  |
| Smart Card Reader USB                                                                                                    |  |  |  |  |
| The wizard searches for suitable drivers in its driver database on your computer and in<br>any of the following optional search locations that you specify. |  |  |  |  |
| To start the search, click Next. If you are searching on a floppy disk or CD-ROM drive,<br>insert the floppy disk or CD before clicking Next.               |  |  |  |  |
| Optional search locations:                                                                                                    |  |  |  |  |
| Floppy disk drives                                                                                                    |  |  |  |  |
| CD-ROM drives                                                                                                    |  |  |  |  |
| Specify a location                                                                                                    |  |  |  |  |
| Microsoft Windows Update                                                                                                    |  |  |  |  |
|                                                                                                    |  |  |  |  |
| < <u>B</u> ack <u>N</u> ext > Cancel                                                                                                    |  |  |  |  |

### Page 21 of 31

#### November 2013

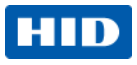

7. Click **Browse** and go to the location where you saved the driver package. To continue, click **OK**.

| Install F | rom Disk                                                                                                    |        |
|-----------|----------------------------------------------------------------------------------------------------|--------|
| H         | Insert the manufacturer's installation disk, and then<br>make sure that the correct drive is selected below. | ОК     |
|           |                                                                                                    | Cancel |
|           |                                                                                                    |        |
|           | Copy manufacturer's files from:                                                                              |        |
|           | D:\Download\OMNIKEY\OMNIKEY 5321 R1.2.2.                                                                     | Browse |

8. If the driver was found, click Next.

| Hardware Update Wizard                                                                                                    |
|----------------------------------------------------------------------------------------------------|
| Select the device driver you want to install for this hardware.                                                                                                  |
| Select the manufacturer and model of your hardware device and then click Next. If you have a disk that contains the driver you want to install, click Have Disk. |
| Model                                                                                                    |
| STOMNIKEY 5x21                                                                                                    |
| This driver is digitally signed.<br><u>Tell me why driver signing is important</u>                                                                               |
| < <u>B</u> ack Next > Cancel                                                                                                    |

#### November 2013

Page 22 of 31

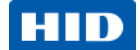

9. If the driver is a beta driver and not digitally signed, the following dialogue appears. Click **Continue Anyway**.

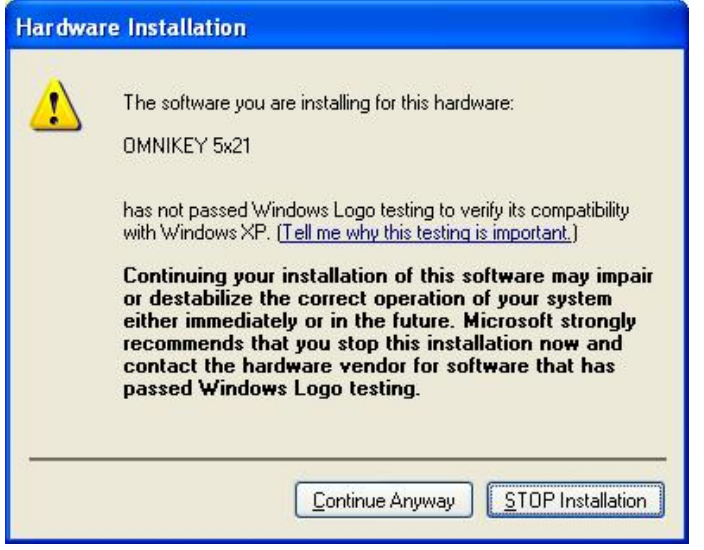

10. The following message appears and the green LED illuminates on the OMNIKEY Contactless Smart Card reader.

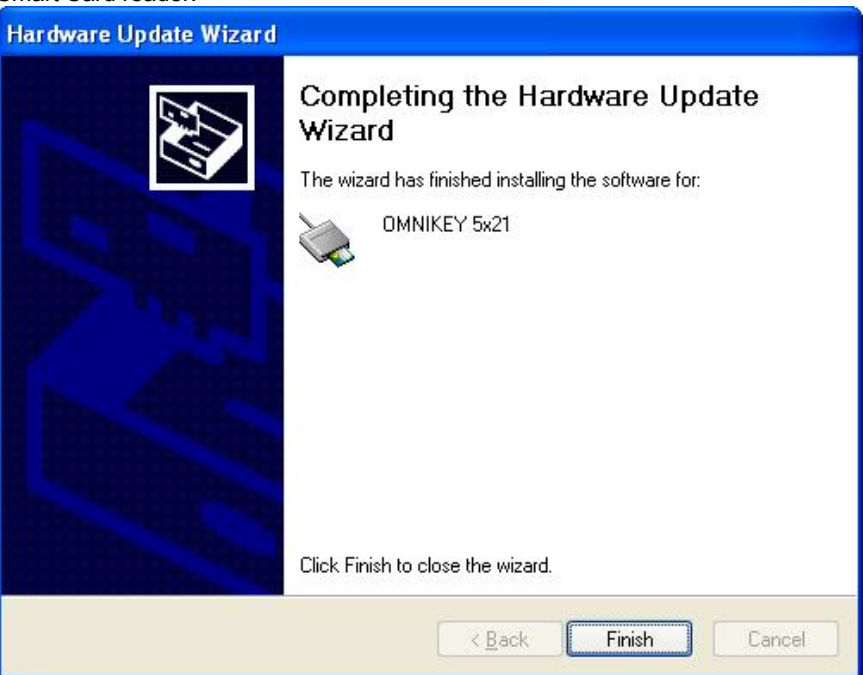

If the installation was successful, the LED on the reader illuminates and the reader is listed in the OMNIKEY Workbench as OMNIKEY Contactless Smart Card reader.

### Page 23 of 31

#### November 2013

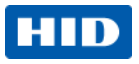

# 9 Appendix C - Manual Driver Update

This procedure describes how to manually choose the driver used by the operating system.

- 1. In the Device Manager find the OMNIKEY 5025 CL reader and choose its Properties.
- 2. In the Driver tab, click Update Driver....

| USB Sma      | rt Card           | l reade    | r Properties 🛛 🕐 🔀                                                                           | < |
|--------------|-------------------|------------|----------------------------------------------------------------------------------------------|---|
| General      | Driver            | Details    |                                                                                              |   |
|              | USB S             | mart Card  | l reader                                                                                     |   |
|              | Driver            | Provider:  | Microsoft                                                                                    |   |
|              | Driver            | Date:      | 8/1/2006                                                                                     |   |
|              | Driver            | Version:   | 5.2.3790.2724                                                                                |   |
|              | Digital           | Signer:    | Microsoft Windows Hardware Compatibility Publ                                                |   |
| Driv         | er Details        | \$         | To view details about the driver files.                                                      |   |
| Ugd          | ate Drive         | ۶ <b>۲</b> | To update the driver for this device.                                                        |   |
| <u>R</u> oll | Back Dri          | ver        | If the device fails after updating the driver, roll back to the previously installed driver. |   |
|              | <u>J</u> ninstall |            | To uninstall the driver (Advanced),                                                          |   |
|              |                   |            | OK Cancel                                                                                    | ) |

3. To install the driver already available in your system in Hardware Update Wizard choose No, not this time and click Next.

| Hardware Update Wizard |                                                                                                    |
|------------------------|----------------------------------------------------------------------------------------------------|
|                        | Welcome to the Hardware Update<br>Wizard                                                                                                    |
|                        | Windows will search for current and updated software by<br>looking on your computer, on the hardware installation CD, or on<br>the Windows Update Web site (with your permission).<br>Read our privacy policy |
|                        | Can Windows connect to Windows Update to search for<br>software?                                                                                                    |
|                        | <ul> <li> <u>Y</u>es, this time only<br/><u>Y</u>es, now and <u>e</u>very time I connect a device<br/><u></u> No, not this <u>t</u>ime     </li> </ul>                                                        |
|                        | Click Next to continue.                                                                                                    |
|                        | < <u>B</u> ack <u>N</u> ext > Cancel                                                                                                    |

#### November 2013

#### Page 24 of 31

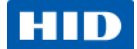

| Hardware Update Wizard |                                                                                                    |
|------------------------|----------------------------------------------------------------------------------------------------|
|                        | This wizard helps you install software for:                                                                                       |
|                        | nnis wizara naps you instali soltware tot.                                                                                        |
|                        | USB Smart Card reader<br>If your hardware came with an installation CD<br>or floppy disk, insert it now.                          |
|                        | What do you want the wizard to do?                                                                                                |
|                        | <ul> <li>Install the software automatically (Recommended)</li> <li>Install from a list or specific location (Advanced)</li> </ul> |
|                        | Click Next to continue.                                                                                                    |
|                        | < <u>B</u> ack <u>N</u> ext > Cancel                                                                                              |

4. Select Install from a list or specific location (Advanced). Click Next.

5. And then Don't search. I will choose the driver to install. Click Next.

| Hardware Update Wizard                                                                                                    |
|----------------------------------------------------------------------------------------------------|
| Please choose your search and installation options.                                                                                                    |
| ○ Search for the best driver in these locations.                                                                                                    |
| Use the check boxes below to limit or expand the default search, which includes local<br>paths and removable media. The best driver found will be installed.   |
| Search removable media (floppy, CD-ROM)                                                                                                    |
| Include this location in the search:                                                                                                    |
| J:\ Browse                                                                                                    |
| Don't search. I will choose the driver to install.                                                                                                    |
| Choose this option to select the device driver from a list. Windows does not guarantee that<br>the driver you choose will be the best match for your hardware. |
|                                                                                                    |
| < <u>B</u> ack <u>N</u> ext> Cancel                                                                                                    |

### Page 25 of 31

#### November 2013

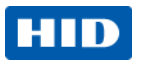

6. Select the driver for your device and click Next.

| Hardware Update Wizard |                                                                                     |                                                                 |                          |  |
|------------------------|-------------------------------------------------------------------------------------|-----------------------------------------------------------------|--------------------------|--|
| Selec                  | t the device driver you want to ins                                                 | stall for this hardware.                                        |                          |  |
| 2                      | Select the manufacturer and model of yo<br>have a disk that contains the driver you | our hardware device and then<br>want to install, click Have Dis | click Next. If you<br>k. |  |
| Model                  |                                                                                     |                                                                 |                          |  |
| 📑 Micr                 | osoft Usbeeid Smarteard Reader (WUDF                                                |                                                                 |                          |  |
| 💱 OMN                  | IIKEY 5×25                                                                          |                                                                 |                          |  |
| 📷 This                 | driver is digitally signed.                                                         |                                                                 | Have Disk                |  |
| <u>Tell</u>            | me why driver signing is important                                                  |                                                                 |                          |  |
|                        |                                                                                     | < <u>B</u> ack <u>N</u> ext >                                   | Cancel                   |  |

November 2013

Page 26 of 31

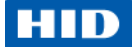

# **10** Appendix D - Definitions, Abbrev and Symbols

| AES   | Advanced Encryption Standard              |
|-------|-------------------------------------------|
| APDU  | Application Protocol Data Unit            |
| API   | Application Programming Interface         |
| ASN.1 | Abstract Syntax Notation One              |
| BER   | Basic Encoding Rules                      |
| CLA   | Class byte of an APDU                     |
| DER   | Distinguished Encoding Rules              |
| MAC   | Message Authentication Code               |
| MSDN  | Microsoft <sup>®</sup> Developer Network  |
| OID   | Object Identifier                         |
| PAC   | Physical Access Control                   |
| PACS  | PAC Physical Access Control Services      |
| PDU   | Protocol Data Unit                        |
| PC/SC | Personal Computer/Smart Card              |
| SIO   | Secure Identity Object                    |
| CSN   | Card Serial Number                        |
| IFD   | Interface Device (for accessing ICC card) |

# **11** Appendix E - References

| [ISO 7816-4]    | ISO 7816-4                                                                                                    |
|-----------------|----------------------------------------------------------------------------------------------------|
| • •             | Identification cards — Integrated circuit cards -                                                                  |
|                 | Part 4: Organization, security and commands for                                                                    |
|                 | Interchange                                                                                                    |
|                 | Second edition - 2005-01-15                                                                                        |
| [ISO 8825]      | ISO/IEC8825 ASN.1 encoding rules:                                                                                  |
|                 | Specification of Basic Encoding Rules (BER), Canonical Encoding Rules (CER) and Distinguished Encoding Rules (DER) |
|                 | Fourth edition 2008-12-15                                                                                          |
|                 | or                                                                                                    |
|                 | X.690                                                                                                    |
|                 | Information technology – ASN.1 encoding rules:                                                                     |
|                 | Specification of Basic Encoding Rules (BER), Canonical Encoding Rules (CER) and Distinguished Encoding Rules (DER) |
| [PCSC-3-Sup-CL] | Interoperability Specification for ICCs and Personal Computer Systems                                              |
|                 | Part 3. Supplemental Document for Contactless ICCs                                                                 |
|                 | Revision 2.02.00                                                                                                   |
| [PCSC-3]        | Interoperability Specification for ICCs and Personal Computer Systems                                              |
|                 | Part 3. Requirements for PC-Connected Interface Devices                                                            |
|                 | Revision 2.01.09                                                                                                   |

### Page 27 of 31

November 2013

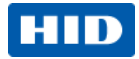

| [PCSC-3-Sup] | Interoperability Specification for ICCs and Personal Computer Systems |
|--------------|-----------------------------------------------------------------------|
|              | Part 3. Supplemental Document                                         |
|              | Revision 2.01.08                                                      |
| [PCSC-3-AMD] | Interoperability Specification for ICCs and Personal Computer Systems |
|              | Part 3. Requirements for PC-Connected Interface Devices - AMENDMENT 1 |
|              | Revision 2.01.09                                                      |
| [OMNIKEY DEV | OMNIKEY® Contactless Smart Card Readers Developer Guide               |
| GUIDE]       | Paragraph 12. Driver Configuration via ProxFormat                     |
|              | Paragraph 13. ProxFormat Settings                                     |
|              | Revision B.2                                                          |

# **12** Appendix F - Sample Code

This sample displays PROX card ATR and data.

```
// Sample C code that displays ATR and data from PROX card.
// Link with winscard.lib
// Copyright 2013, HID Global
#include <stdio.h>
#include <winscard.h>
int main(int argc, char* argv[])
{
    LONG lResult;
    SCARDCONTEXT hContext;
    SCARDHANDLE hCard;
    DWORD dwActiveProtocol;
    DWORD dwLen;
    SCARD_IO_REQUEST pIoReq;
    BYTE pBuffer[32];
    USHORT SW;
    DWORD i;
    //APDU to get data from card
    BYTE GET_DATA[] = {0xFF, 0xCA, 0x00, 0x00, 0x00};
    // First 5025 reader name
    WCHAR szReader[] = L"HID OMNIKEY 5025-CL 0";
    // Establish context
    IResult = SCardEstablishContext(SCARD SCOPE USER, NULL, NULL, &hContext);
    if( SCARD_S_SUCCESS != lResult )
    ł
        printf("SCardEstablishContext failed. Error code 0x%08X.\n", lResult );
        return 1;
    }
    //Connect to card
    lResult = SCardConnect( hContext,
```

### November 2013

Page 28 of 31

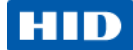

```
szReader,
                         SCARD SHARE SHARED,
                         SCARD_PROTOCOL_T0 | SCARD_PROTOCOL_T1,
                         &hCard,
                         &dwActiveProtocol);
if( SCARD_S_SUCCESS != lResult )
{
    //release context
    SCardReleaseContext(hContext);
    printf("Can not detect card. Error code 0x%08X.\n", lResult );
    return 1;
}
//Select protocol T=1 or T=0
if( SCARD_PROTOCOL_T1 == dwActiveProtocol )
{
    pIoReq = *SCARD_PCI_T1;
}
else
{
    pIoReq = *SCARD PCI T0;
}
//get ATR
dwLen = sizeof(pBuffer);
lResult = SCardStatus( hCard,
                         NULL,
                         NULL,
                         NULL,
                         NULL,
                         pBuffer,
                         &dwLen);
if( SCARD_S_SUCCESS != lResult )
{
    //disconnect card
    SCardDisconnect(hCard, SCARD_LEAVE_CARD);
    //release context
    SCardReleaseContext(hContext);
    printf("Can not get card status. Error code 0x%08X.\n", lResult );
    return 1;
}
//display ATR
printf("ATR: ");
for(i=0;i<dwLen-2;i++)</pre>
{
    printf(" %02X", pBuffer[i]); //print hex digits
```

#### Page 29 of 31

November 2013

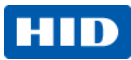

```
}
printf("\n"); //end of line
dwLen = sizeof(pBuffer);
lResult = SCardTransmit(hCard,
                        &pIoReq,
                        GET DATA,
                         sizeof(GET_DATA),
                         NULL,
                         pBuffer,
                         &dwLen);
if( SCARD_S_SUCCESS != lResult )
{
    //release context
    SCardReleaseContext(hContext);
    printf("Card not detected. Error code 0x%08X.\n", lResult );
    return 1;
}
SW = pBuffer[dwLen-2] << 8 | pBuffer[dwLen-1];</pre>
//response code
if( SW != 0x9000 )
{
          //disconnect card
          SCardDisconnect(hCard, SCARD_LEAVE_CARD);
          //release context
       SCardReleaseContext(hContext);
    printf("Command not accepted. Error code 0x%04X.\n", SW );
    return 1;
}
//display response
printf("Data:");
for(i=0;i<dwLen-2;i++)</pre>
{
    printf(" %02X", pBuffer[i]); //print hex digits
}
printf("\n"); //end of line
//disconnect card
SCardDisconnect(hCard, SCARD_LEAVE_CARD);
//release context
SCardReleaseContext(hContext);
return 0;
```

```
}
```

#### November 2013

Page 30 of 31

HID Global Headquarters:

North America: +1 949 732 2000 Toll Free: 1 800 237 7769 Europe, Middle East, Africa: +49 6123 791 0 Asia Pacific: +852 3160 9800

Latin America: +52 477 779 1492

support.hidglobal.com

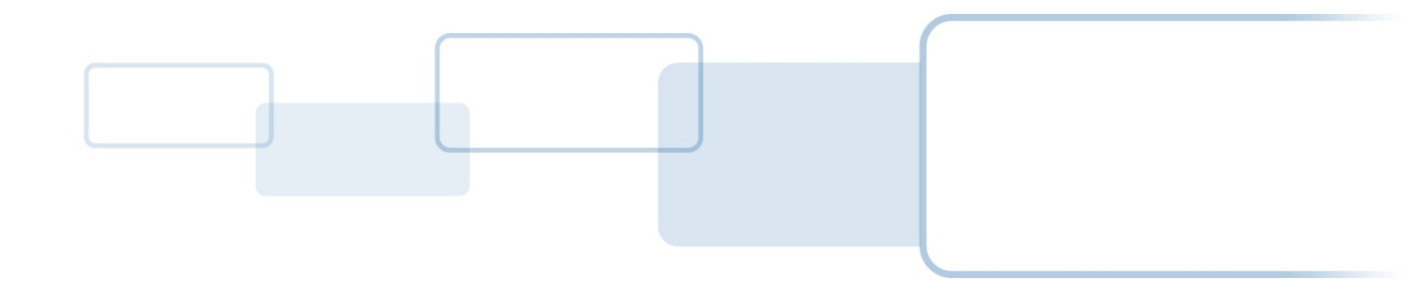

hidglobal.com